## Aggiungere uno sfondo al testo

Un modo semplice per aggiungere uno sfondo sotto un oggetto testo usando solo un oggetto:

## ×

- Si aggiunge un oggetto testo in Oggetti e animazioni (O&A)
- Si fa clic su Ombra nella scheda Comune di O&A
- Si fa clic su Personalizza nella scheda Comune di O&A
- Nel riquadro Ombra e Luminosità si fa clic su Forma
- Nel menu a discesa si fa clic su "Concavità Profonda" o "Concavità Moderata"
- Si regolano la "Distanza" e la "Dimensione"
- Si fa clic nel riquadro "Colore" e si sceglie un colore di sfondo
- Si regola l'Opacità

## ×

Questo approccio può essere usato per commenti di testo per aggiungere automaticamente uno sfondo a tutti i commenti di testo in tutte le diapositive.

From: https://docs.pteavstudio.com/ - **PTE AV Studio** 

Permanent link: https://docs.pteavstudio.com/it-it/9.0/techniques/textbg?rev=1415609827

Last update: 2022/12/18 11:20

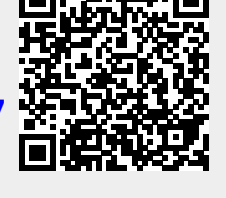